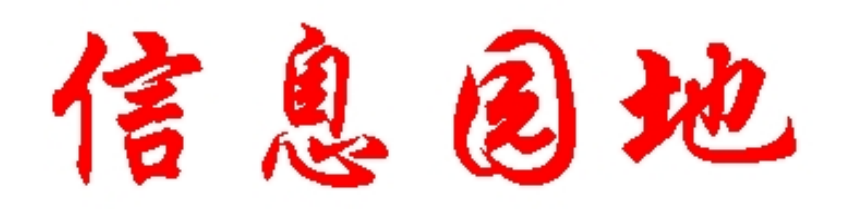

# 2012 年第1期(总第53期)主办:山东工商学院图书馆承办:图书馆信息咨询部

# 本期目录

| ★图书馆动态                           | 1 |
|----------------------------------|---|
| 图书馆圆满完成 CALIS 特色库子项目元数据提交工作      | 1 |
| 悦读在山商——2012 年第 1 季度读者借阅 top50    | 1 |
| 2012 年上半年读者培训计划                  | 3 |
| CALIS 山东省中心推出"文献传递特惠活动月" 活动      | 4 |
| 2012 年度 Proquest 国外优秀博硕士学位论文挑选开始 | 4 |
| 我馆开通 CALIS 分布式联合虚拟参考咨询系统         | 5 |
| 图书馆试用电子资源推荐                      | 6 |
| 2010 年期刊合订本验收中                   | 8 |
| 图书馆电子阅览室积极改善阅读环境                 | 8 |
| 学雷锋 爱在图书馆                        | 9 |
| 喜庆三八 情动你我——图书馆三八妇女节活动报道          | 9 |
| 光荣榜                              | 9 |
| 2011 年图书馆大事记                     | 9 |
| ★互动平台1                           | 2 |
| 称呼"学生"不妥1                        | 2 |
| 打破砂锅——问(纹)到底1                    | 2 |
| 给孙维屏老师的一封信1                      | 3 |
| 利用图书馆的感受14                       | 4 |
| 小事情,看生活——你把垃圾丢到哪里?1              | 5 |
| 我的大学 ,我的图书馆1                     | 6 |
| 我使用大学图书馆的感受1                     | 7 |
| ★外刊编译——《美国经济评论》2012年102卷1期1      | 8 |
| ★新书推荐——经济学精选系列2                  | 0 |
| ★特色学科动态-煤炭经济篇2                   | 2 |
| 英文煤炭经济资料索引2                      | 2 |
| 中文煤炭经济研究文摘2                      | 4 |

# ★ 图书馆动态

## 图书馆圆满完成 CALIS 特色库子项目元数据提交工作

2012 年 3 月 25 日,由我馆承建的"山东半岛经济特色文献数据库"和"煤 炭经济特色文献数据库"的元数据提交工作顺利完成,本次共提交元数据 4 万余 条,资源类型包括期刊论文、博硕论文和图书。利用 DESI 平台进行特色库建设 对我馆来说尚属首次,DESI 软件的入门到熟悉、检索式构建、数据挑选、数据 转换、数据导入、数据标引、数据审核、数据发布所有环节都凝聚了图书馆集体 的心血和智慧,在 3 月份的数据挑选、数据标引的攻坚战役中,馆领导、咨询部、 办公室、采编部、流通部、技术部等近 20 余位老师无私奉献了自己非工作日时 间,众人拾柴火焰高,正是在集体的力量下,经过一系列的实验、失败、讨论、 总结等遇到问题、解决问题的周而复始,图书馆克服重重困难,在项目指定时间 圆满完成了 CALIS 特色库子项目元数据提交工作。

信息咨询部:常红

# 悦读在山商——2012 年第 1 季度读者借阅 top50

| 姓名  | 读者类型 | 读者单位      | 借阅册次 | 借阅排名 |
|-----|------|-----------|------|------|
| 张珂  | 本科生  | 金融 112    | 41   | 1    |
| 范慧茜 | 教职工  | 大学英语教学部   | 37   | 2    |
| 王影  | 教职工  | 管理科学与工程学院 | 32   | 3    |
| 于战江 | 本科生  | 应数 102    | 32   | 3    |
| 周俊青 | 本科生  | 工程 081    | 32   | 3    |
| 杜萌  | 研究生  | 区域经济学 101 | 28   | 6    |
| 高法金 | 教职工  | 信息与电子工程学院 | 27   | 7    |
| 郭强  | 本科生  | 编辑 101    | 27   | 7    |
| 李轶夫 | 教职工  | 统计学院      | 26   | 9    |
| 翟桂雯 | 本科生  | 资源 092    | 26   | 9    |
| 宋文远 | 本科生  | 日语 093    | 25   | 11   |
| 肖潇  | 本科生  | 汉语 091    | 25   | 11   |
| 段宏  | 本科生  | 网络 092    | 24   | 13   |
| 陈长征 | 教职工  | 政法学院      | 23   | 14   |
| 邓丽  | 本科生  | 英语 081    | 23   | 14   |
| 符世霖 | 本科生  | 自动 111    | 23   | 14   |
| 马立强 | 教职工  | 管理科学与工程学院 | 22   | 17   |
| 吴波  | 教职工  | 公共管理学院    | 22   | 17   |
| 孙敏  | 本科生  | 统计 112    | 22   | 17   |
| 薛俊雷 | 本科生  | 政治 101    | 22   | 17   |
| 任向文 | 本科生  | 营销 092    | 22   | 17   |
| 胡杨  | 本科生  | 财政 101    | 22   | 17   |

| 姓名  | 读者类型 | 读者单位      | 借阅册次 | 借阅排名 |
|-----|------|-----------|------|------|
| 高德华 | 教职工  | 管理科学与工程学院 | 21   | 23   |
| 周梦霞 | 本科生  | 社会 112    | 21   | 23   |
| 宣寒月 | 本科生  | 信科 113    | 21   | 23   |
| 代佩佩 | 本科生  | 社会 092    | 21   | 23   |
| 高慧  | 本科生  | 资源 093    | 21   | 23   |
| 王吉芳 | 本科生  | 工程 101    | 20   | 28   |
| 李艳冰 | 教职工  | 管理科学与工程学院 | 20   | 28   |
| 赵振  | 本科生  | 商会 093    | 20   | 28   |
| 亓雨婷 | 本科生  | 金融 111    | 20   | 28   |
| 刘羽霄 | 教职工  | 管理科学与工程学院 | 20   | 28   |
| 王璐  | 本科生  | 财务 101    | 20   | 28   |
| 郑毅  | 教职工  | 信息与电子工程学院 | 20   | 28   |
| 张弥  | 本科生  | 财务 091    | 20   | 28   |
| 张鑫  | 本科生  | 电气 103    | 19   | 36   |
| 卜小恬 | 教职工  | 外国语学院     | 19   | 36   |
| 王媛  | 本科生  | 财务 102    | 19   | 36   |
| 董玉鹏 | 本科生  | 会计 114    | 19   | 36   |
| 王彬  | 本科生  | 旅游 112    | 19   | 36   |
| 岳学兵 | 本科生  | 物业 112    | 19   | 36   |
| 范新钊 | 本科生  | 日语 111    | 19   | 36   |
| 李承仲 | 本科生  | 国贸 111    | 19   | 36   |
| 宁晓晴 | 本科生  | 信科 102    | 19   | 36   |
| 张丽媛 | 专科生  | 广告 102    | 19   | 36   |
| 曲红艳 | 本科生  | 会计 085    | 19   | 36   |
| 孔伟  | 本科生  | 工程 081    | 19   | 36   |
| 谭燕  | 本科生  | 营销 084    | 19   | 36   |
| 尹守香 | 教职工  | 经济学院      | 18   | 49   |
| 程坤  | 本科生  | 工程 082    | 18   | 49   |
| 刘豪  | 本科生  | 编辑 111    | 18   | 49   |
| 王雅芳 | 本科生  | 法学 111    | 18   | 49   |
| 王雪  | 本科生  | 资源 113    | 18   | 49   |
| 周金秀 | 本科生  | 工商 113    | 18   | 49   |
| 王敏  | 本科生  | 财务 103    | 18   | 49   |
| 孙玉良 | 本科生  | 物流 103    | 18   | 49   |
| 袁京京 | 本科生  | 网络 092    | 18   | 49   |
| 尹翊琼 | 本科生  | 编辑 092    | 18   | 49   |
| 苗玉杰 | 本科生  | 资源 092    | 18   | 49   |

文献借阅部: 王晓清

#### 2012 年上半年读者培训计划

2012 年上半年读者培训讲座调整了部分专题:①新增"Calis 外文期刊网 与 E 读学术搜索"、"如何利用考试、名师讲座视频等多媒体资料"2个专题; ②新增研究生和教师读者专题,包括:"如何利用文献传递获取文献资源"、"电 子印本(工作论文、预印本论文等)文库的检索与利用"、"如何管理个人文献"。 研究生、教师读者专题预计于4月—6月进行,欢迎研究生和教师读者根据自己 的时间联系图书馆信息咨询部进行预约以便单独培训(人数需达到5个以上);

信 息 咨 询 部 联 系 电 话: 6903615-8216 ( 或 8215 ), 邮 箱: tsgzxb@sdibt.edu.cn

| 时间                     | 培训内容                                                                  | 教师     | 讲座<br>地点   |
|------------------------|-----------------------------------------------------------------------|--------|------------|
| 3月12日(周一)16:0017:20    | 1. 信息资源的类型及获取方法                                                       | 孙丽艳    |            |
| 3月14日(周三)16:0017:20    | 2. 论文写作与图书馆资源利用                                                       | 刘<br>慧 |            |
| 3月16日(周五)16:0017:20    | 3. 馆藏书刊的排架与查找                                                         | 王晓清    |            |
| 3月19日(周一)16:0017:20    | <ol> <li>中文电子图书学术搜索与文献传</li> <li>递</li> </ol>                         | 段于民    |            |
| 3月21日(周三)16:0017:20    | 5. 论文写作与图书馆资源利用                                                       | 刘<br>慧 |            |
| 3月23日(周五)16:0017:20    | 6. 如何利用图书馆主页                                                          | 于维娟    |            |
| 3月26日(周一)16:0017:20    | 7. 国内外博、硕士学位论文获取与利<br>用                                               | 段于民    |            |
| 3月28日(周三)16:0017:20    | 8. 如何查找统计数据                                                           | 常<br>红 | 信息         |
| 3月30日(周五)16:0017:20    | 9. 如何查找、利用随书光盘                                                        | 栾国霞    | 赤亦         |
| 4月09日(周一)16:0017:20    | 10.Calis外文期刊网与E读学术搜索                                                  | 常红     | 至<br>(222  |
| 4月11日(周三)16:0017:20    | 11. 常用社科工具书及其利用                                                       | 张毅君    | (223<br>索) |
| 4月13日(周五)16:0017:20    | 12. 中文电子期刊数据库检索与利用                                                    | 沙淑欣    | (王)        |
| 4月16日(周一)16:0017:20    | 13. 如何利用考试、名师讲座视频等<br>多媒体资料                                           | 栾国霞    |            |
| 4月23日(周一)16:0017:20    | 14. 大师经典推介与导读(世界读书<br>日专题)                                            | 任<br>虹 |            |
| 4-6月,不定期,请根据您的需要预<br>约 | <ul><li>15. 如何利用文献传递获取文献资源</li><li>(研究生、教师读者专题)</li></ul>             | 段于民    |            |
| 4-6月,不定期,请根据您的需要预约     | <ul><li>16. 电子印本(工作论文、预印本论<br/>文等)文库的检索与利用(研究生、<br/>教师读者专题)</li></ul> | 刘慧     |            |
| 4-6月,不定期,请根据您的需要预<br>约 | 17. 如何管理个人文献? (研究生、<br>教师读者专题)                                        | 常红     |            |

信息咨询部:常红

### CALIS 山东省中心推出"文献传递特惠活动月" 活动

2012 年 4 月 1 日至 4 月 30 日, CALIS 山东省中心将在山东省高校开展"馆际互借与文献传递特惠活动月"。活动期间,我校读者通过 CALIS 馆际互借系统提交的文献传递请求,均可享受 CALIS 中心和 CALIS 山东省中心的双重补贴(各补贴 50%),即读者免费获取文献全文。

#### 读者提交文献传递申请的方法:

在山东省文献信息服务中心(访问地址: <u>http://www.sd.calis.edu.cn/</u>) 点击页面右上角的"登录"后,使用"一卡通"登录(证件号和密码均为"一卡 通"卡号)。点击"我的文献传递"或"我的馆际互借"进入读者网关,注册 CALIS 账户并等待管理员确认。经管理员确认后,读者即可提交文献传递申请;账户已 被管理员确认的读者可以直接提交文献申请。读者也可以通过 CALIS 的 e 读学术 搜索(访问地址:<u>http://www.calis.edu.cn/</u>)、CALIS 外文期刊网(访问地址: <u>http://ccc.calis.edu.cn/</u>),在检索所得文献信息后点击"文献传递"提交申 请。

信息咨询部:段于民

## 2012 年度 Proquest 国外优秀博硕士学位论文挑选开始

ProQuest Dissertations & Theses (简称 PQDT, 原名 PQDD)是世界上最大的国际性博硕士论文资料库, 收录欧美 1000 余所大学文、理、工、农、医等领域的博士、硕士学位论文, 是学术研究中十分重要的信息资源。

2012 年 PQDT 集团采购的订购工作已经开始,我校教职工和研究生可以根据 本人教学和科研的需要精选出所需的博硕士论文,由图书馆统一支付费用,一般 个人挑选不要超过 30 篇。请在 5 月 25 日前提交,提交时注明院系、姓名等信息。

2012年 ProQuest 学位论文全文库论文挑选流程

一、进入 ProQuest 学位论文文摘库

网址: <u>http://proquest.umi.com/pqdweb</u>

ID: 4J2TVJBRD9

PW: welcome

进入数据库后,您看到是默认的基本检索(Basic Search)页面,您还可以通 过浏览(Browse)方式选择所需论文。如果您需要进行高级检索,可以点击高级 (Advanced)标签。

二、基本检索

 在基本检索的界面,您可以在方便地在检索框中输入检索词进行检索。
 在基本检索的页面,您也可以在"日期范围"这个按钮中选择灵活的时间组合, 以便对关键词进行有效的时间限定。

 如果您想要在特定的字段进行检索,以提高检准率,请点击下面的"更 多检索选项",这样可以在特定的检索入口中进行检索。

3. 输入检索式后,点击"检索"开始检索。

4. 在"检索结果 (Results)"界面中对检索结果浏览,同时对希望订阅的